Para entender el proceso de la generacion de las boletas de Honorarios en el sistema de Orion, se realiza exactamente como una Factura pero en este caso se debe dirigir a

Facturacion y Contabilidad/Tablero/ Diario Honorario

## Dar clic en Nueva Factura

| III Facturación y Contabilidad Tablero Ventas -            | Compras - Recepcionar XML Intercambio - Asesor - Informes | - Configuración - 🛛 🖉 👷 🌔 Soporte -                                  |
|------------------------------------------------------------|-----------------------------------------------------------|----------------------------------------------------------------------|
| Panel de control contable                                  | Buscar                                                    | ٩                                                                    |
|                                                            | ▼ FILTROS -                                               | 1-10 / 10 < >                                                        |
| Varios                                                     | Banco                                                     | Liectivo .                                                           |
| APUNTES CONTABLES                                          | NUEVO EXTRACTO<br>PG<br>Último \$0<br>Extracto            | NUEVAS TRANSACCIONES Balance en \$0<br>PG                            |
|                                                            | >oo(<br>18 jun 28 jun                                     | >                                                                    |
| Diario de impuestos de base de efectivo <b>i</b><br>Varios | Remuneraciones :<br>Varios                                | Honorarios :<br>Compra                                               |
| APUNTES CONTABLES                                          | APUNTES CONTABLES                                         | NUEVA FACTURA 3 Facturas \$ 0<br>borrador 0 Pagos \$ 0<br>pendientes |
|                                                            |                                                           | Anterior 27 jun-3 jul Esta Semana 11-17 jul 18-24 jul Futuro         |
| Recibos de compra :<br>Compra                              |                                                           |                                                                      |

El sistema redirigirá al formulario en este caso con el acrónimo

BHO/2022/0001 El cual indica el prefijo o nombre corto con el año y la secuencia que se ha creado en el sistema

| anel de control contable / Nuevo      |                                                         |                        |                                         |                  |            |
|---------------------------------------|---------------------------------------------------------|------------------------|-----------------------------------------|------------------|------------|
| UARDAR DESCARTAR                      |                                                         |                        |                                         |                  |            |
| ALIDAR CANCELAR FACTURA               |                                                         |                        |                                         | BORRADOR         | ABIERTO P. |
|                                       |                                                         |                        |                                         |                  |            |
| Folio Interno<br>Factura borrador - F | Primer número:                                          |                        |                                         |                  |            |
|                                       |                                                         |                        | 08/07/2022                              | _                |            |
| Giro                                  | •                                                       | Fecha vencimiento      | 08/07/2022                              |                  |            |
| Referencia de                         |                                                         | Ordenes de Compra      | 000112022                               | -                |            |
| proveedor                             |                                                         | a validar              |                                         | •                |            |
| Anadir pedido de<br>compra            | <b>·</b>                                                | Moneda                 | CLP                                     | •                |            |
|                                       |                                                         |                        |                                         |                  |            |
| FACTURA OTR                           | A INFORMACIÓN ELECTRONIC INVOICE RECEPTION              | REGISTRO DE RECLAMO    | D EN SII                                |                  |            |
| Producto D                            | escripción Cuenta Cuenta analítica Etiquetas Analíticas | Cantidad Unidad de med | lida Precio un. Descuento (%) Impuestos | Importe          |            |
| 4 Gastos G<br>Afectos A               | astos 430201<br>Compras<br>- Gastos                     | 1,00 Unidad(es)        | 20.000,00 0,00 (VA 19% Co               | mpra \$ 20.000 🗎 | 0          |
| Añadir un elemento                    |                                                         |                        |                                         |                  |            |
|                                       |                                                         |                        |                                         |                  |            |

Al completar los datos del formulario como se visualiza en la captura debemos asociar el gasto de la boleta por el producto predeterminado de orion **Gastos Afectos** con la cuenta asociada **430201 Compras – Gastos** 

Como se puede observar es muy sencillo crear una boleta de honorario, pero si se necesita cambiar la cuenta predeterminada o el nombre del producto se debe entender lo siguiente

El producto Gasto Afecto estará contabilizado todas las cuentas por pagar por ejemplo Las facturas de Proveedor, las compras o gasto de la empresa

Este producto se asocia automáticamente desde la categoría si se desea modificar este producto se cambiarán todos los registros que estén asociados, entonces para explicar el proceso se debe realizar lo siguiente

Se dirige a Inventario/ Productos/ Gastos Afectos

En la siguiente captura se observa que tiene la categoría ALL en la cual se debe ingresar

|   | Abrir: Pro      | oducto                                                                                        |            |                  |            | _        |           |
|---|-----------------|-----------------------------------------------------------------------------------------------|------------|------------------|------------|----------|-----------|
|   |                 |                                                                                               |            |                  |            | - ACTIVO | \$ VENTAS |
| * |                 | Nombre producto<br>Gastos Afectos                                                             |            |                  |            |          |           |
|   | $\bigcirc$      | <ul> <li>Puede ser vendido</li> <li>Puede ser comprado</li> <li>Puede ser un gasto</li> </ul> |            |                  |            |          |           |
|   | INFORMACI       | ON GENERAL VENTAS COMPRA                                                                      | FACTURANDO | NOTAS            |            |          |           |
|   | Tipo de produc  | to Servicio                                                                                   | ~          | Precio de venta  | \$ 0,00    |          |           |
|   | Referencia inte | ma                                                                                            |            | Coste            | \$ 0,00    |          |           |
|   | Código de barr  | as                                                                                            |            | Unidad de medida | Unidad(es) |          | - 2       |
|   | Categoría       | All                                                                                           | · C        | Unidad de medida | Unidad(es) |          | - C       |
|   | Código HS       |                                                                                               |            | Tags             |            |          | -         |
|   |                 |                                                                                               |            |                  |            |          |           |
|   |                 |                                                                                               |            |                  |            |          |           |
|   |                 |                                                                                               |            |                  |            |          |           |
|   |                 |                                                                                               |            |                  |            |          |           |
|   |                 |                                                                                               |            |                  |            |          |           |
| • | GUARDAR         | DESCARTAR                                                                                     |            |                  |            |          |           |

En la Categoría se puede observar que se puede modificar la cuenta de ingresos y cuenta de gastos en la cual viene por defecto **Ventas de Productos** y **Compras - Gastos** 

| Abrir: Categorí            | а                     |         |                                     |                               |
|----------------------------|-----------------------|---------|-------------------------------------|-------------------------------|
|                            |                       |         |                                     |                               |
| Nombre de categoría        |                       |         |                                     |                               |
| Todos                      |                       |         |                                     |                               |
| Categoría padre            |                       |         |                                     |                               |
| Logística                  |                       |         |                                     |                               |
| Forzar estrategia de retir | ada                   |         |                                     |                               |
|                            |                       |         |                                     |                               |
| Valoración invent          | ario                  |         |                                     |                               |
| Método de costo            | Precio estándar       | ~       |                                     |                               |
| Valoración inventario      | Manual                | ~       |                                     |                               |
| Propiedades de la          | a cuenta              |         | Propiedades de cuenta de            | stock                         |
| Cuenta de diferencia de l  | precio                | -       | Cuenta entrada stock                | 110605 Cuenta de entra 🗸 🗹    |
| Quente de ingresses        | 410001 Vantas de Brad | ustas 🔽 | Cuenta salida stock                 | 110606 Cuenta de salida 🗸 🗹   |
| Cuenta de Ingresos         | 410201 Ventas de Floo |         | Cuenta de valoración de existencias | 110607 Cuenta de valor: 🚽 🗹   |
| Cuenta de gasto            | 430201 Compras - Gast | os 👻 🖸  | Diario de inventario                | Diario de Inventario (CLF 🚽 🗹 |

Si ya tenemos movimientos en la contabilidad por la categoría se puede realizar lo siguiente

En el apartado del producto en la pestaña Facturación /A pagar se tiene la opción

**Cuenta de Gasto** la cual no tiene una cuenta por defecto, se puede seleccionar una predeterminada del sistema o crear una nueva cuenta

Si se define una cuenta en el apartado **Cuenta de Gasto**, cada ves que tenga un movimiento este registro o salida estará ligado a la contabilidad

| Abrir: Producto                                                 |                                                    |
|-----------------------------------------------------------------|----------------------------------------------------|
|                                                                 | ACTIVO \$ 0 VENTAS                                 |
| Nombre producto<br>Gastos Afectos                               |                                                    |
| Puede ser vendido     Puede ser comprado     Puede ser un gasto |                                                    |
| INFORMACIÓN GENERAL VENTAS COMPRA                               | DO NOTAS                                           |
| A cobrar                                                        | A pagar                                            |
| Impuestos de cliente (VA 19% Venta 2)                           | Impuestos de (IVA 19% Compra 🗙 🗸                   |
|                                                                 | Cuenta de gasto Ho                                 |
| Cuenta de ingresos -                                            | Cuenta de diferencia 110505 Anticipo de Honorarios |
|                                                                 | 210502 Honorarios por Pagar                        |
|                                                                 | 510105 Honorarios Pagados                          |
| Facturando                                                      | Facturas de compr                                  |
| Factura basada en 🔿 Cantidades pedidas                          |                                                    |
|                                                                 |                                                    |
|                                                                 |                                                    |
| GUARDAR DESCARTAR                                               |                                                    |

Se explico como modificar la cuenta contable de Gastos Afecto, pero si se necesitara crear un producto con la misma metodología contable

Se debe dirigir a Inventario/Producto/Crear o

Desde el registro del formulario de la Boleta de Honorarios Crear y Editar como se observa en la captura

| P          | roducto | Descripciór       | Cuenta     | Cuenta ana    | lítica | Etiquetas Analíticas |         |
|------------|---------|-------------------|------------|---------------|--------|----------------------|---------|
| <b>₊</b> ⊆ | asi 🗸 📝 | Gastos<br>Afectos | 43- 🖸      |               | •      | -                    |         |
|            | [407839 | 9X] YESCAR        | r RF 12,5N | /IM 120X240   | K PL   |                      |         |
| Aña        | [ADS-1  | 9000] ADHES       | SIVO MON   | TAJE 1/4      |        |                      |         |
|            | [AIS-30 | 00] AISLANT       | E TERMIC   | O POLIESTE    | ER 0,6 | 0X1,2MT PACK 6 LAMIN | NAS     |
|            | [AIS-30 | 01] AISLANT       | E TERMIC   | O POLIESTE    | ER 0,6 | X10MT X 50MM         |         |
|            | [AIS-30 | 02] LANA DE       | VIDRIO L   | IBRE 0,6X10   | X50M   | M (6M2)              |         |
| •          | [AIS-30 | 03] AISLAN        | GLASS LIB  | RE 0.60X8.3   | X2RO   | DLL 80MM (9,96M2)    |         |
| Des        | [AIS-30 | 04] LANA MI       | NERAL LIE  | 3RE-4 0,5 X 1 | ,2MT   | X 40MM               | porte R |
|            | Bus     | car más           |            |               |        |                      | -       |
| IVA        | Crea    | ar y editar       |            |               |        |                      | 3.800   |
| -          |         |                   |            |               | Fisca  | al                   |         |

Se debe definir el Nombre y en la pestaña Facturando la cuenta de Gasto

| Crear: Produc        | to                                                      |                           |                               |                    |           |
|----------------------|---------------------------------------------------------|---------------------------|-------------------------------|--------------------|-----------|
|                      |                                                         |                           | ACTIVO                        | 1                  | \$ VENTAS |
| Nomb                 | re producto                                             |                           |                               |                    |           |
| Eje                  | emplos Gastos Boleta                                    | a Honorario               |                               |                    |           |
| Pu                   | ede ser vendido<br>ede ser comprado<br>ede ser un gasto |                           |                               |                    |           |
| INFORMACIÓN GENE     | ERAL VENTAS COMPRA INVENTA                              | RIO FACTURANDO NO         | TAS                           |                    |           |
| A cobrar             |                                                         | A pagar                   |                               |                    |           |
| Impuestos de cliente | IVA 19% Venta 🗙                                         | Impuestos de<br>proveedor | IVA 19% Com                   | pra 🗙              | •         |
|                      |                                                         | Cuenta de gasto           | nonoj                         |                    | •         |
| Cuenta de ingresos   |                                                         | de precio                 | 110505 Anticipo de Honorarios |                    | os        |
|                      |                                                         |                           | 510105 Honorarios Pagados     |                    |           |
|                      |                                                         |                           | Crear                         | "hono"             |           |
| Facturando           |                                                         | Facturas de comp          | r<br>Crear                    | y editar           |           |
| Política de          | <ul> <li>Cantidades pedidas</li> </ul>                  | Política de Control       | O Oobre car                   | tidades pedidas    | _         |
| Facturación          | <ul> <li>Cantidades entregadas</li> </ul>               |                           | Sobre car                     | ntidades recibidas |           |
| GUARDAR DESCAR       | FAR                                                     |                           |                               |                    |           |

Como se explico anteriormente se puede asociar a una creada del sistema o crear una nueva